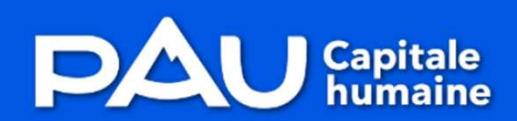

Espace Usagers

# Demande de Parution dans l'annuaire des Associations

|                       |                   | Bienven                     |                            |            |            |          |
|-----------------------|-------------------|-----------------------------|----------------------------|------------|------------|----------|
|                       |                   |                             |                            |            |            |          |
| and the second second |                   | connectez vous a voure e    | space personnel.           | -          |            |          |
|                       |                   | Conne                       | exion                      |            |            |          |
|                       |                   | Tous les champs sont        | obligatoires               |            |            |          |
|                       | A k.elmaataoui@v  | ville-pau.fr                |                            |            |            | Z S STOR |
|                       | 1000              |                             |                            |            | 175        |          |
| 19                    | a                 |                             |                            |            | 3          | 1111 A   |
| a la colar            | The second second |                             |                            |            | 2          |          |
| 1                     | No.               | <u>Mot de passe ou iden</u> | tifiant oublié ?           | <b>N</b>   |            |          |
|                       |                   | Se connecte                 | r <b>-)</b>                |            |            |          |
|                       | Carl Shine        | 31/ 1/2                     |                            |            |            |          |
| -30                   | Vous              | s p'avez pas encore de cor  | note ? Créez-en un         | the second | Section of |          |
| De-                   | The second second | stravez pas encore de cor   | npte: <u>crecz cir un.</u> |            |            |          |
|                       | OKI AR            |                             | 1 5 1 N                    | 3          |            |          |
| 15 16                 |                   |                             | 23                         |            |            |          |
|                       |                   |                             |                            |            |            |          |
|                       | Contraction 1     | 16                          |                            | 15 months  |            |          |

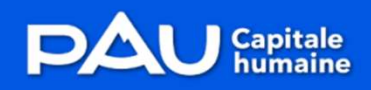

Espace Usagers

## URL de connexion: https://subventions.agglo-pau.fr

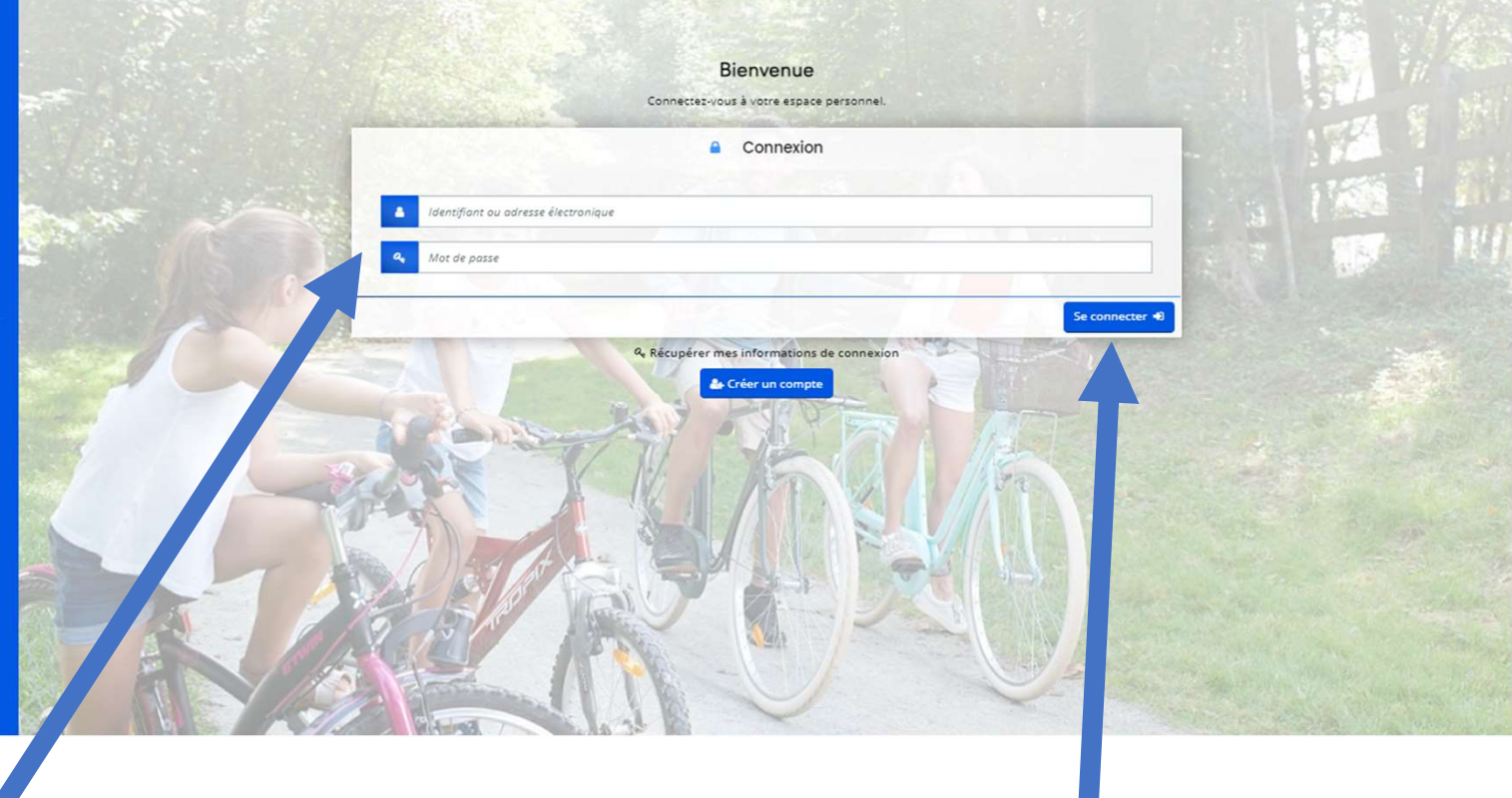

Saisissez votre identifiant et votre mot de passe

Cliquez sur « Se connecter »

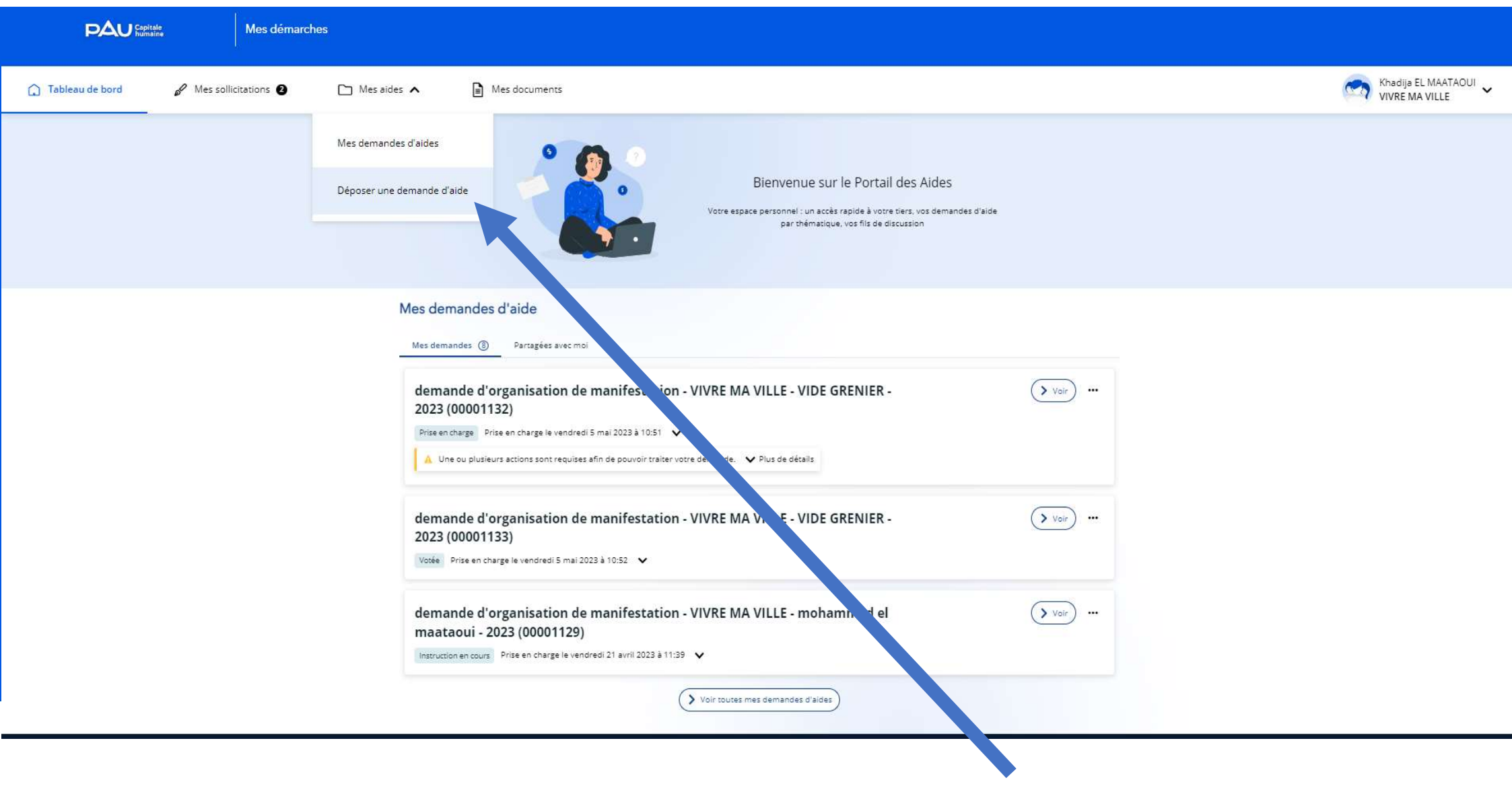

Cliquez sur « Déposer une demande d'aide »

| 🗋 Tableau de bord | Solution Mes sollicitations               | 🗋 Mes aides 🗸                           | Mes documents | Khadi<br>VIVRE | ija EL MAATAOUI<br>E MA VILLE |
|-------------------|-------------------------------------------|-----------------------------------------|---------------|----------------|-------------------------------|
|                   | Vous pouvez sélectionner un téléservice p | armi la liste des téléservices disponil | bles.         |                |                               |
|                   | Recherche par libellé                     | Q                                       |               |                |                               |
|                   | Filtrer par famille de tiers              | Association                             |               | ~              |                               |
|                   | E                                         |                                         |               |                |                               |
|                   | demande d'aide financière exception       | <u>nelle (COVID19)</u>                  |               |                |                               |
|                   | demande d'autorisation d'organisatio      | on de manifestation                     |               |                |                               |
|                   | demande de subvention exceptionne         | lle                                     |               |                |                               |
|                   | demande de subvention pour Appel à        | <u>a projet</u>                         |               |                |                               |
|                   | demande de subvention pour l'Accue        | <u>il de Loisir Sans Hébergen.</u> N    |               |                |                               |
|                   | demande de subvention pour l'appel        | à projets "CHORALES" saison 2023        | 2 24          |                |                               |
|                   | demande de subvention pour l'organ        | isation d'une manifestation             |               |                |                               |

Cliquez sur « demande de parution dans l'annuaire des Associations »

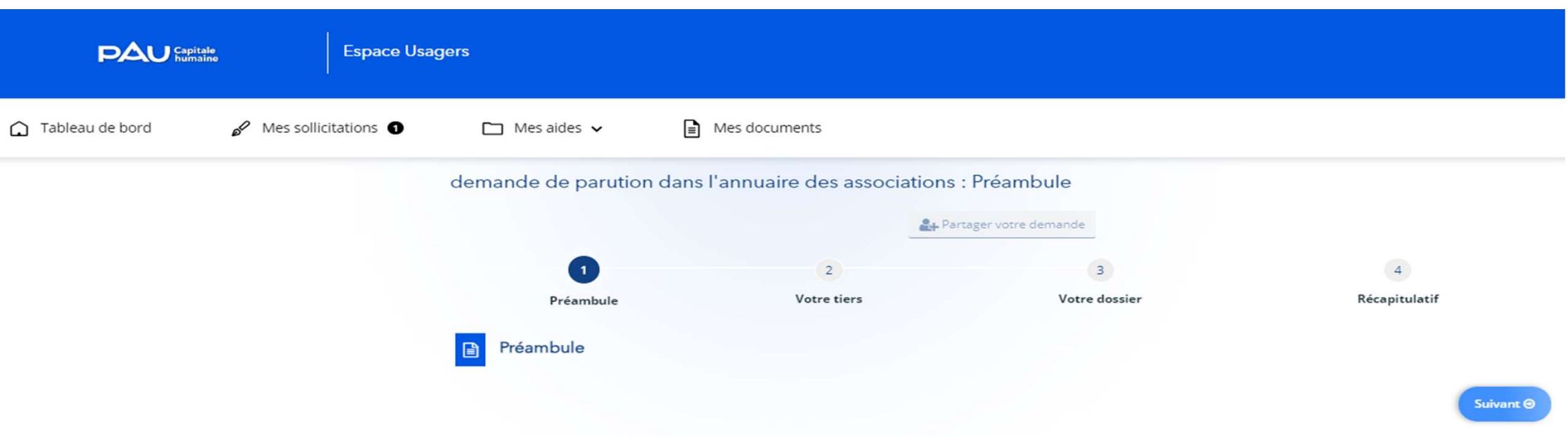

Ce formulaire vous permet de faire une demande de parution dans l'annuaire des associations.

Nous vous invitons à apporter une attention particulière à la constitution de votre dossier, ce qui nous permettra de le traiter dans les meilleurs délais.

En cas de difficulté pour le compléter, vous pouvez nous joindre via le lien "Nous contacter" en bas à gauche. Nous sommes à votre disposition pour vous aider et vous conseiller.

N.B : Si vous êtes amené à interrompre la saisie de votre demande, vous pouvez reprendre cette dernière à tout moment depuis votre espace personnel, rubrique "Suivre mes demandes" en cliquant sur le dossier dans la liste.

Les informations recueillies dans ce formulaire sont enregistrées dans un fichier informatisé par la Communauté d'Agglomération Pau Béarn Pyrénées dans le cadre de demande de subvention. La base légale du traitement est l'exécution d'une mission d'intérêt public. Les données marquées par un astérisque dans le questionnaire doivent obligatoirement être fournies. Dans le cas contraire, le formulaire ne pourra être accepté. Les données collectées sont destinées à la Communauté d'Agglomération Pau Béarn Pyrénées, la Ville de Pau et le CCAS et peuvent être communiqués aux autres financeurs publics comme le prévoit l'article 114-8 du Code des Relations entre le public et l'administration. En dehors de ce partage autorisé, nous nous engageons à ne pas divulguer, ne pas transmettre, ni partager vos données avec d'autres entités, entreprises ou organismes, quels qu'ils soient sans votre accord. Elles seront conservées pendant la durée de prescription légale, 10 ans puis archivées définitivement. Vous pouvez accéder aux données personnelles vous concernant, les rectifier, demander leur effacement ou exercer votre droit à la limitation du traitement de vos données. Consultez le site <u>cnil, fr</u> pour plus d'informations sur vos droits. Pour exercer ces droits ou pour toute question sur le traitement de vos données - Abtel de France - 2bis Place royale 64000 Pau ou par courrier électronique à <u>dpo@agglo-pau.fr</u>. Si vous estimez, après nous avoir contactés, que vos droits « Informatique et Libertés » ne sont pas respectés, vous pouvez adresser une réclamation à la CNIL.

En cliquant sur « suivant » vous acceptez le traitement de vos données personnelles tel que décrit ci-dessus.

Suivant 🕥

Prenez connaissance du préambule puis cliquez sur « Suivant »

| Préambule                                                                                                    | Votre tiers                                                                                                    | Votre dossier                                         | Récapitulatif |
|----------------------------------------------------------------------------------------------------|----------------------------------------------------------------------------------------------------|-------------------------------------------------------|---------------|
| Votre tiers                                                                                                    |                                                                                                    |                                                       |               |
| ❷ Précédent                                                                                                    |                                                                                                    |                                                       | Suivant 🛛     |
| Les champs marqués d'un * sont obli                                                                                                    | gatoires.                                                                                                    |                                                       |               |
| Identification                                                                                                    |                                                                                                    |                                                       |               |
| VIVRE MA VILLE                                                                                                    |                                                                                                    | Adresse principale                                    | ß             |
| Siret : 421642158 00032<br>Type de tiers : Association<br>NAF : 88.99B - Action sociale sa<br>Objet de l'association : Répondr<br>couverts * Favoriser l'expressi<br>Faciliter le vivre ensemble par<br>Accéder à l'emploi et à la form<br>l'insertion des jeunes Descript<br>relève de l'économie sociale et<br>d'inégalités, elle préserve le lie<br>participe au développement d<br>citoyenneté, le respect, la laïci<br>L'association est-elle reconnue d<br>L'association est-elle assujettie au | ns hébergement n.c.a.<br>e à des besoins sociaux identifiés non<br>on citoyenne et respecter l'environnement, *<br>des approches intergénérationnelles *<br>ation par l'aide à la mobilité et favoriser<br>ion de l'activité : L'association Vivre ma Ville<br>solidaire, elle lutte contre toutes les formes<br>en social et la cohésion territoriale et<br>urable. Elle promeut des valeurs : la<br>té interc<br>'utilité publique ? : Non<br>ux impôts commerciaux ? : Non | 5 RUE JULES VERNE<br>bâtiment A<br>64000 PAU<br>RANCE |               |

Les informations de votre association remontent automatiquement

# Vous pouvez les modifier si besoin

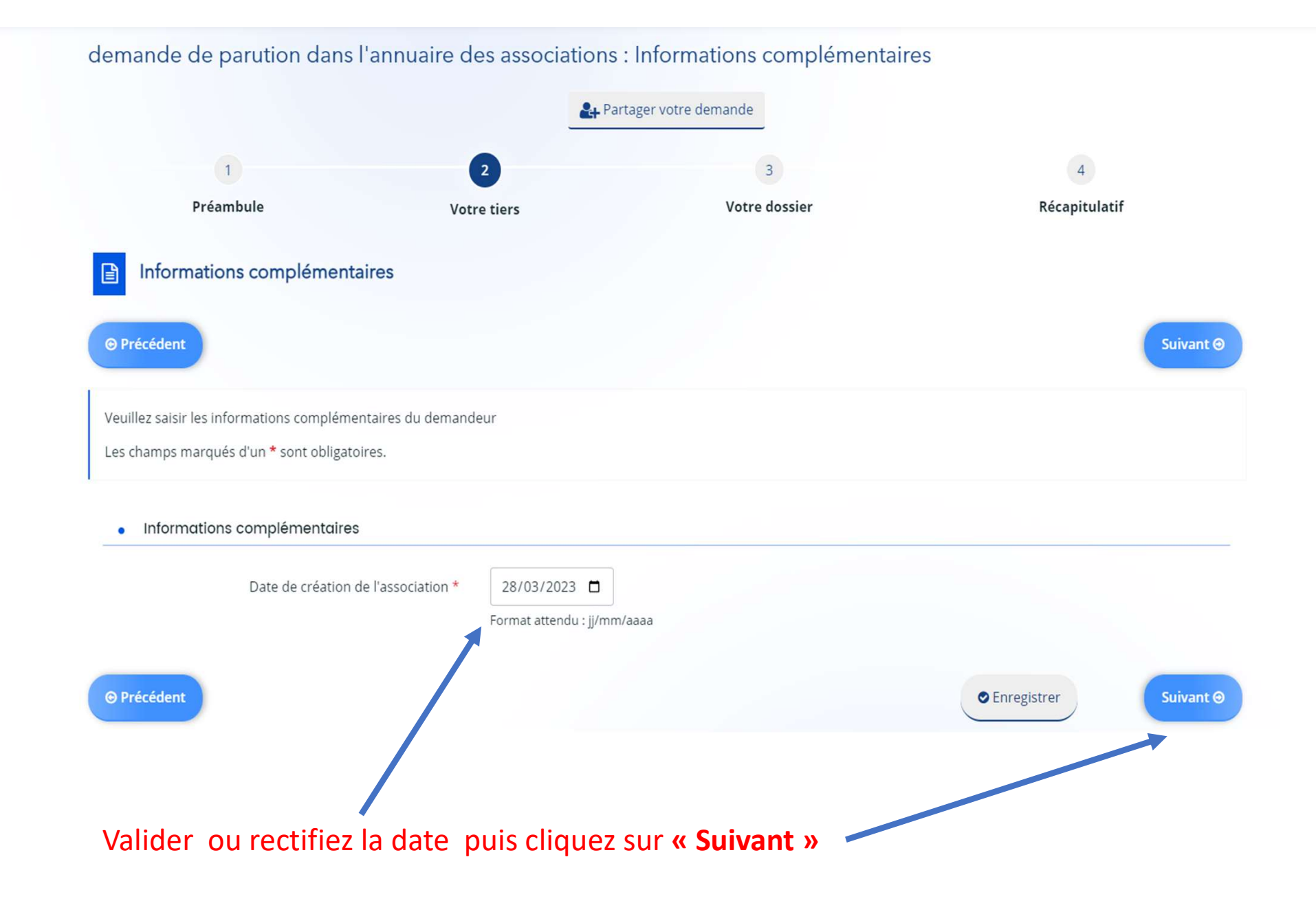

|                                                                                     | Partager v  | otre demande           |                           |
|-------------------------------------------------------------------------------------|-------------|------------------------|---------------------------|
| (1)                                                                                 | 2           | 3                      | 4                         |
| Préambule Votre                                                                     | e tiers     | Votre dossier          | Récapitulatif             |
| Description de votre demande                                                        |             |                        |                           |
| © Précédent                                                                         |             |                        | Suivant @                 |
| Veuillez saisir les informations générales de la demande de su                      | ubvention   |                        |                           |
| Les champs marqués d'un * sont obligatoires.                                        |             |                        |                           |
| <ul> <li>Informations devant paraître sur l'annuaire des asso</li> </ul>            | ciations    |                        |                           |
| <ul> <li>Informations de parution et d'échanges</li> </ul>                          |             |                        |                           |
| Acceptez vous la parution de vos informations dans<br>l'annuaire des associations ? | 🖲 Oui 🔘 Non |                        |                           |
| Liste des activités pour parution dans l'annua e                                    |             |                        |                           |
|                                                                                     |             |                        | • Ajouter                 |
| Activité Description de l'a Rue                                                     | Code postal | Ville Quartier         | Public                    |
|                                                                                     |             |                        |                           |
|                                                                                     |             |                        |                           |
|                                                                                     |             |                        |                           |
|                                                                                     |             |                        |                           |
| © Précédent                                                                         |             |                        | © Enregistrer Suivant ©   |
|                                                                                     |             |                        |                           |
|                                                                                     |             |                        |                           |
|                                                                                     |             |                        |                           |
| Répondez « <b>oui</b> » pour paraitre dans l'annuaire                               | Cliquez     | sur « <b>Ajouter</b> » | pour lister vos activités |
| Ou « non » si vous souhaitez stopper la parution                                    | ,<br>       | -                      | •                         |

|                                              |                                               | . Davtaner votre demande                         |                                 |
|----------------------------------------------|-----------------------------------------------|--------------------------------------------------|---------------------------------|
| A                                            | AJOUTER UNE LIGNE                             |                                                  |                                 |
| Préambula                                    |                                               |                                                  | 4<br>Récentulatif               |
| Freambule                                    | <ul> <li>Liste des activités po</li> </ul>    | pur parution sur l'annuaire                      | Recapitulatii                   |
| Description de votre dema                    | Activité *                                    | Culture - Arts plastiques - Arts décoratifs 🔹 🗸  |                                 |
| @ Précédent                                  | Description de l'activité *                   | Conception d'objets d'art                        |                                 |
| Veuillez saisir les informations générales c | 4                                             | (A usage interne de la collectivité)             |                                 |
| Les champs marqués d'un * sont obligato      | Rue *                                         | 18 rue Joffre                                    |                                 |
| Informations devant paraître sur l           | Code postal *                                 | 64000                                            |                                 |
| Informations de parution et d                | Ville *                                       | 64000 - PAU                                      |                                 |
| Acceptez vous la parution de vos in          | Quartier *                                    | Quartier du Château - Marca - Etigny - Daran 🗸 🗸 |                                 |
| l'annuaire de                                | Public *                                      | Tout public 🗸                                    |                                 |
| Liste des activités pour parutior d          | Prénom et Nom du<br>contact *                 | Eric                                             |                                 |
| Activité Descrition de                       | EMAIL du contact ou de<br>l'association *     | contact@votreassociation.com                     | • Ajouter                       |
|                                              | Téléphone du contact ou<br>de l'association * | 06 59 92 13 74                                   |                                 |
|                                              | Site internet                                 | https://Monassociation.fr                        |                                 |
|                                              |                                               | Vous pouvez saisir encore 125 caractères.        |                                 |
|                                              |                                               |                                                  |                                 |
| © Précédent                                  |                                               | Enregistrer     Annuler                          | Suivant O                       |
|                                              |                                               |                                                  |                                 |
|                                              |                                               |                                                  |                                 |
| Pour chaque activité, renseignez les         | champs                                        |                                                  |                                 |
| N.B: les champs avec astérisque rou          | ge sont obli                                  | gatoires                                         | Puis cliquez sur « Enregistrer» |

|                             |                                       |                     | 24 Partager               | votre demande |                                                                |                                    |
|-----------------------------|---------------------------------------|---------------------|---------------------------|---------------|----------------------------------------------------------------|------------------------------------|
|                             |                                       |                     |                           |               |                                                                |                                    |
|                             | 1                                     | 2                   |                           | 3             |                                                                | 4                                  |
|                             | Préambule                             | Votre tier          | rs                        | Votre d       | ossier                                                         | Récapitulatif                      |
| De:                         | scription de votre demand             | e                   |                           |               |                                                                |                                    |
| ⊖ Précéd                    | ent                                   |                     |                           |               |                                                                | Suivant 🛛                          |
| Veuillez sz                 | isir les informations générales de la | demande de subver   | ntion                     |               |                                                                |                                    |
| Les cham;                   | >s marqués d'un * sont obligatoires.  |                     |                           |               |                                                                |                                    |
|                             |                                       |                     |                           |               |                                                                |                                    |
| <ul> <li>Infor</li> </ul>   | mations devant paraître sur l'ann     | uaire des associati | ons                       |               |                                                                |                                    |
|                             |                                       |                     |                           |               |                                                                |                                    |
| • Ir                        | formations de parution et d'éch       | nanges              |                           |               |                                                                |                                    |
| Acr                         | eptez vous la parution de vos inforr  | nations dans 💿      | Oui 🔿 Non                 |               |                                                                |                                    |
|                             | l'annuaire des ass                    | ociations ? *       |                           |               |                                                                |                                    |
| activite apparait dans le   | tableau                               | "appuaire           |                           |               |                                                                |                                    |
|                             | des activites pour paration dans      | annuaire            |                           |               |                                                                |                                    |
|                             | Vous po                               | uvez « A            | i <mark>jouter</mark> » ( | l'autres      | activités                                                      | • Ajouter                          |
| Activit                     | é Description de l'a                  | Rue                 | Code postal               | 1/ille        | Quartier                                                       | Public                             |
|                             |                                       |                     |                           | ville         | Quarter                                                        | roone                              |
| Cultur                      | e - Arts Création d'objets            |                     |                           | Vine          | Quartier du                                                    |                                    |
| Cultur<br>plastiq<br>décora | e - Arts<br>ues - Arts<br>tifs        | 52 rue joffre       | 64000                     | PAU           | Quartier du<br>Château - Marca -<br>Etigny - Daran             | Tout public                        |
| Cultur<br>plastiq<br>décora | e - Arts<br>ues - Arts<br>tifs        | 52 rue joffre       | 64000                     | PAU           | Quartier du<br>Château - Marca -<br>Etigny - Daran             | Tout public                        |
| Cultur<br>plastic<br>décora | e - Arts<br>iues - Arts<br>itifs      | 52 rue joffre       | 64000                     | PAU           | Quartier du<br>Château - Marca -<br>Etigny - Daran             | Tout public                        |
| Cultur<br>plastic<br>décora | e - Arts<br>jues - Arts<br>itifs      | 52 rue joffre       | 64000                     | PAU           | Quartier du<br>Château - Marca -<br>Etigny - Daran             | Tout public<br>Ter<br>La supprimer |
| Cultur<br>plastic<br>décora | e - Arts<br>jues - Arts<br>itifs      | 52 rue joffre       | 64000                     | PAU           | Quartier du<br>Château - Marca -<br>Etigny - Daran<br>La modif | Tout public                        |
| Cultur<br>plastic<br>décora | e - Arts<br>jues - Arts<br>ttifs      | 52 rue joffre       | 64000                     | PAU           | Quartier du<br>Château - Marca -<br>Etigny - Daran             | Tout public                        |

#### Pièces « Ajouter » les pièces depuis votre ordinateur en cas de changements ou sélectionnez les dans le « porte document » si déjà déposées Précédent

Veuillez ajouter les pièces nécessaires à la prise en compte de votre demande

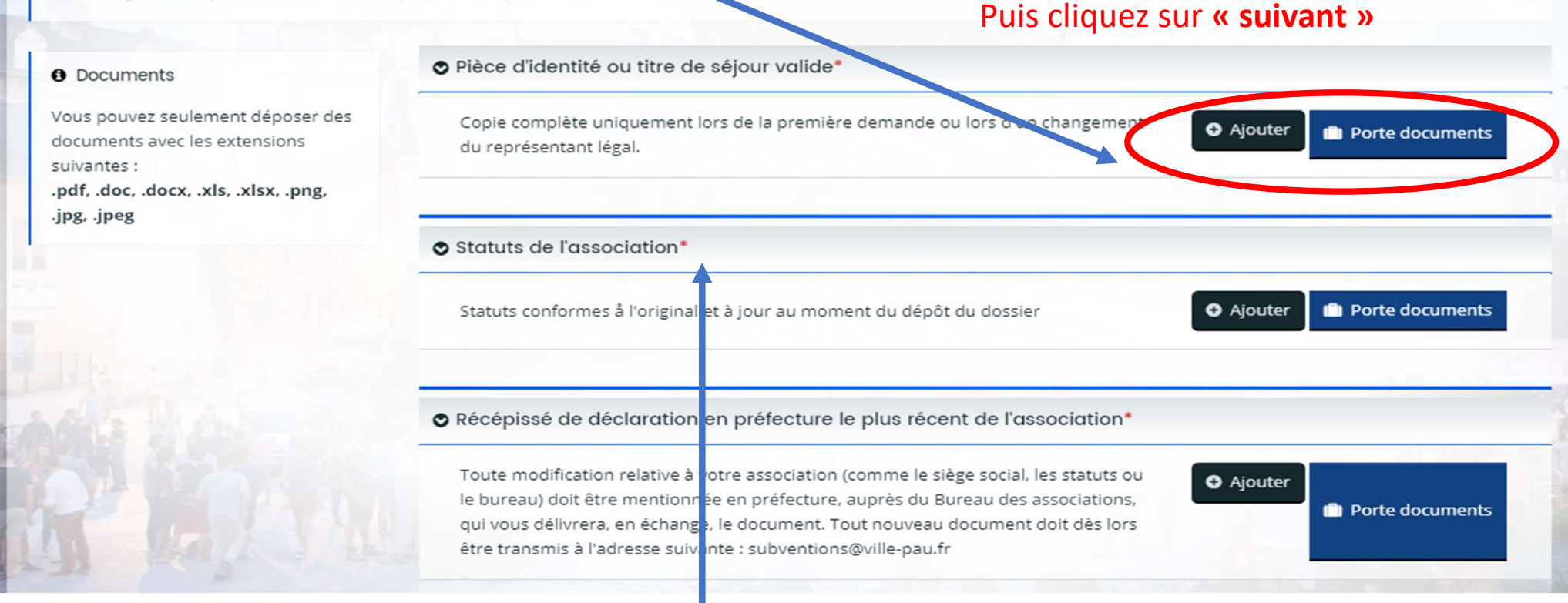

Suivant Θ

### **N.B**: Les pièces suivies d'un astérisque rouge sont obligatoires au dépôt de la demande

![](_page_11_Picture_0.jpeg)

![](_page_12_Picture_0.jpeg)

**Espace Usagers** 

|                | Bienvenue                                              |          |          |
|----------------|--------------------------------------------------------|----------|----------|
| 23 A. C. M. S. | Connectez-vous à votre espace personnel.               |          |          |
|                | Connexion                                              |          |          |
|                | Tous les champs sont obligatoires                      | 57 14    |          |
|                | k.elmaataoui@ville-pau.fr                              | 172      |          |
|                | <b>a</b>                                               | <br>1140 | N'INTERN |
|                | <u>Mot de passe ou identifiant oublié ?</u>            |          |          |
|                | Se connecter +]                                        |          |          |
|                | Vous n'avez pas encore de compte ? <u>Créez-en un.</u> |          |          |
|                |                                                        |          |          |

Nous espérons que ce tuto vous a aidé.

Dans le cas contraire, nous restons à votre disposition par mail : <u>subventions@ville-pau.fr</u>